# スクリーンタイム

▶ 必須 管理者設定 カスタマイズ

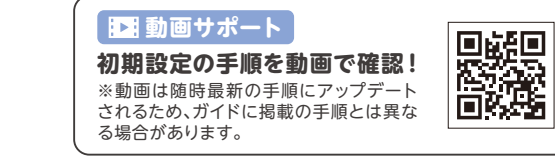

## ₩ 初期設定

**必須**初期設定

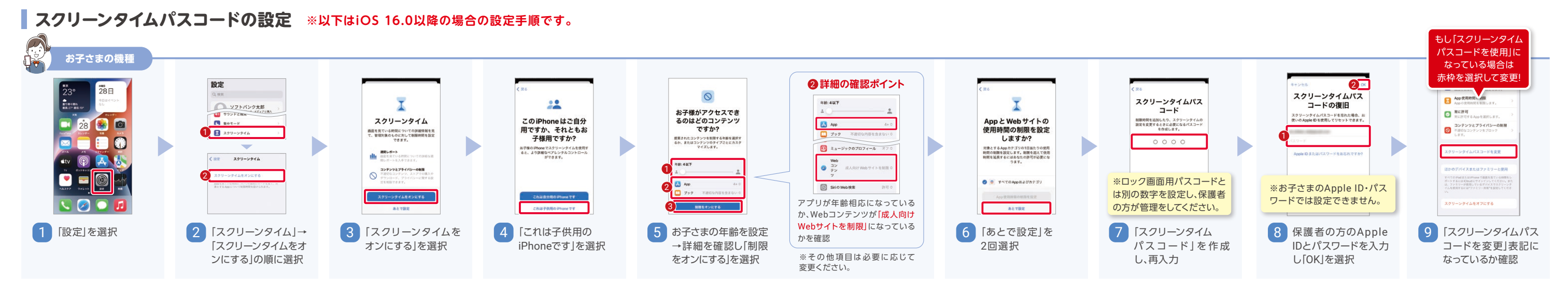

### カスタマイズ

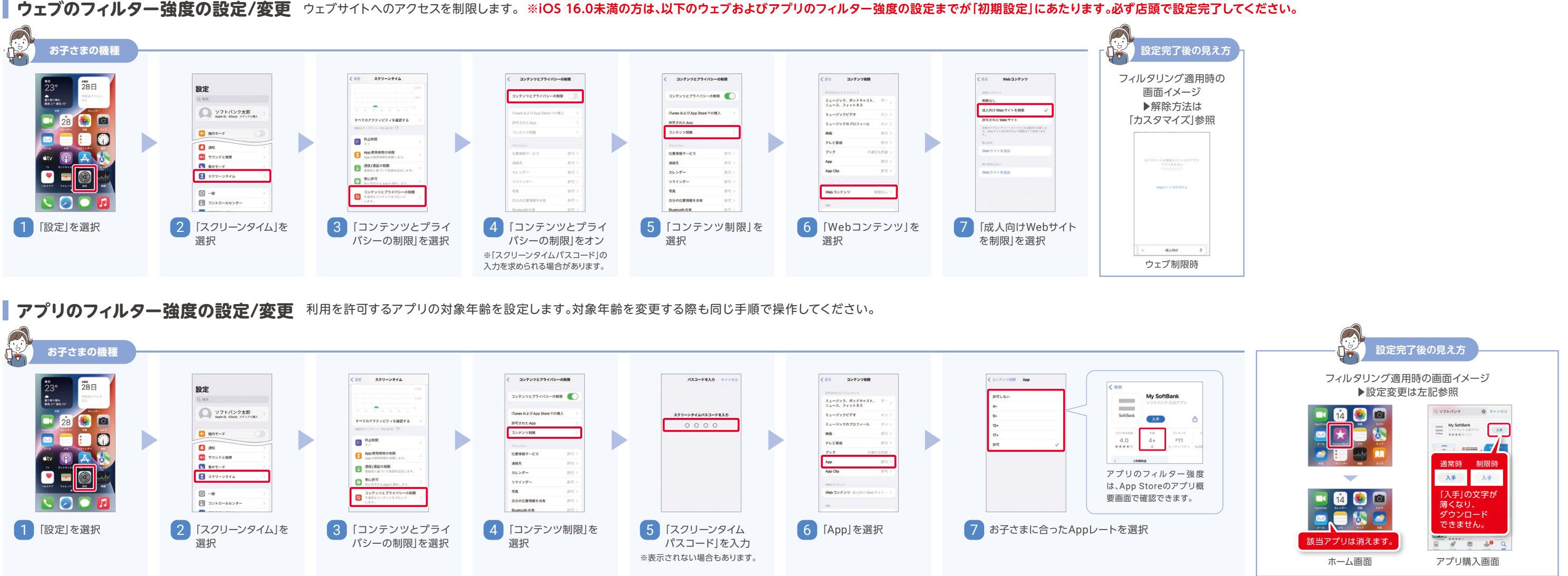

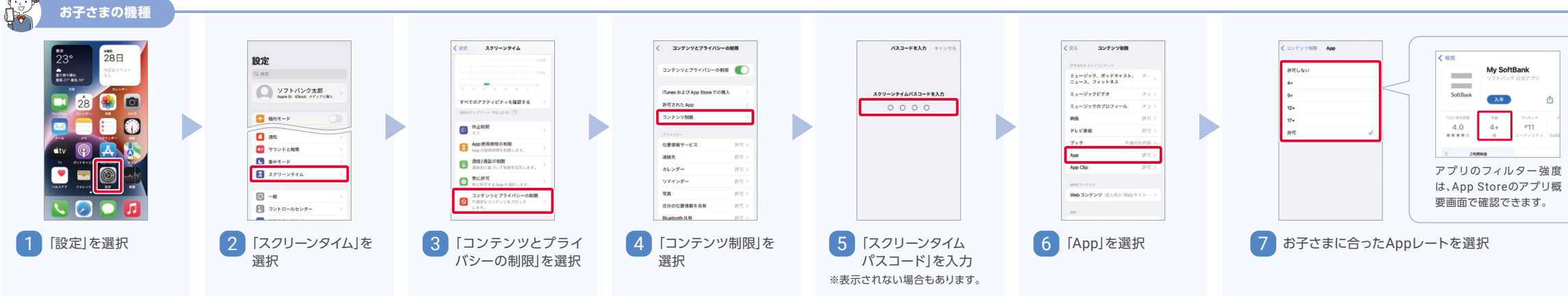

※画像はiOS 16.0の画面を例としています。iOSバージョンによって、表示や手順が異なる場合があります。

## スクリーンタイム

必須 初期設定

必須 管理者設定 カスタマイズ

## カスタマイズ

スクリーンタイム

○ 先週との差は34%

確認できます。

く設定

3時間

2 🙆 休止時間

5 💽 常に許可

3 App使用時間の制限

4 
回 通信/通話の制限
連絡先に基づいて制

すべてのアクティビティを確認する

6 〇 コンテンツとプライバシーの制限

スクリーンタイム・パスコードを変更

ほかのデバイスまたはファミリーと使用

すべてのiPadまたはiPhoneで画面を見ている時間をレ ポートするにはiCloudにサインインしてください。また は、ファミリーが使用しているデバイスでスクリーンタ イムを使用するには"ファミリー共有"を設定してくださ

スクリーンタイムをオフにする

Appを選択します。

2休止時間

ます。

6常に許可

6 コンテンツと

App使用時間の制限

「休止時間中」「休止時間

外」で通信/通話できる相

手を制限することができ

プライバシーの制限

4 通信/通話の制限

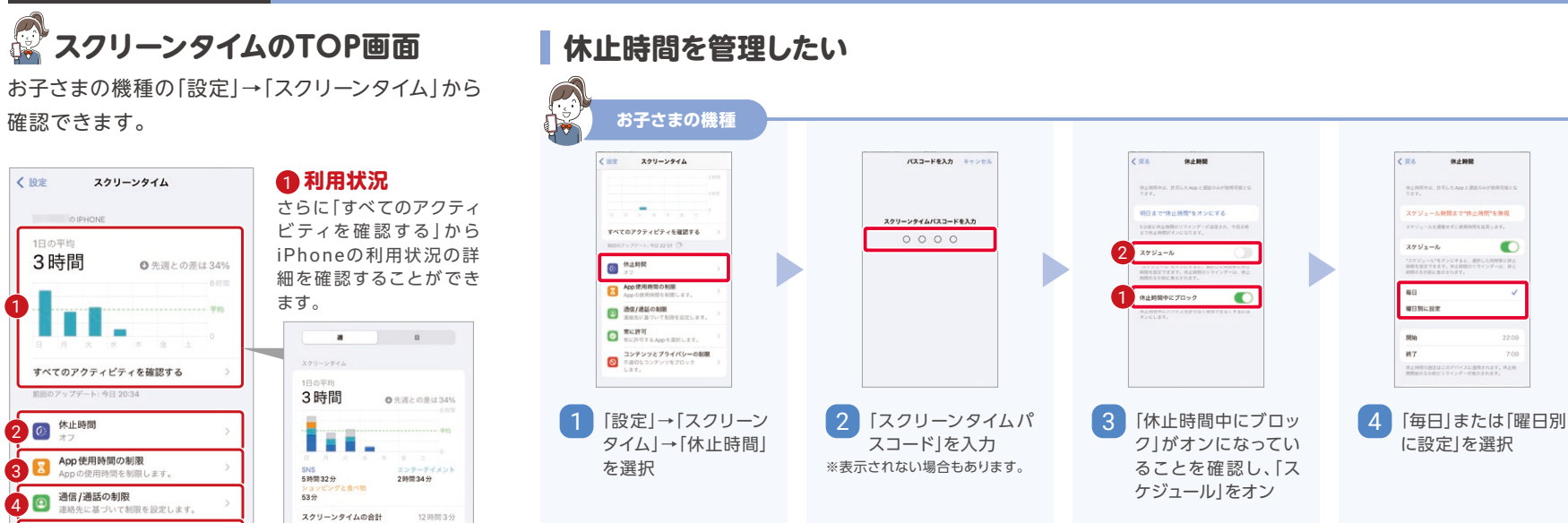

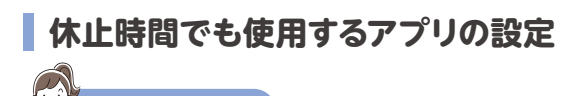

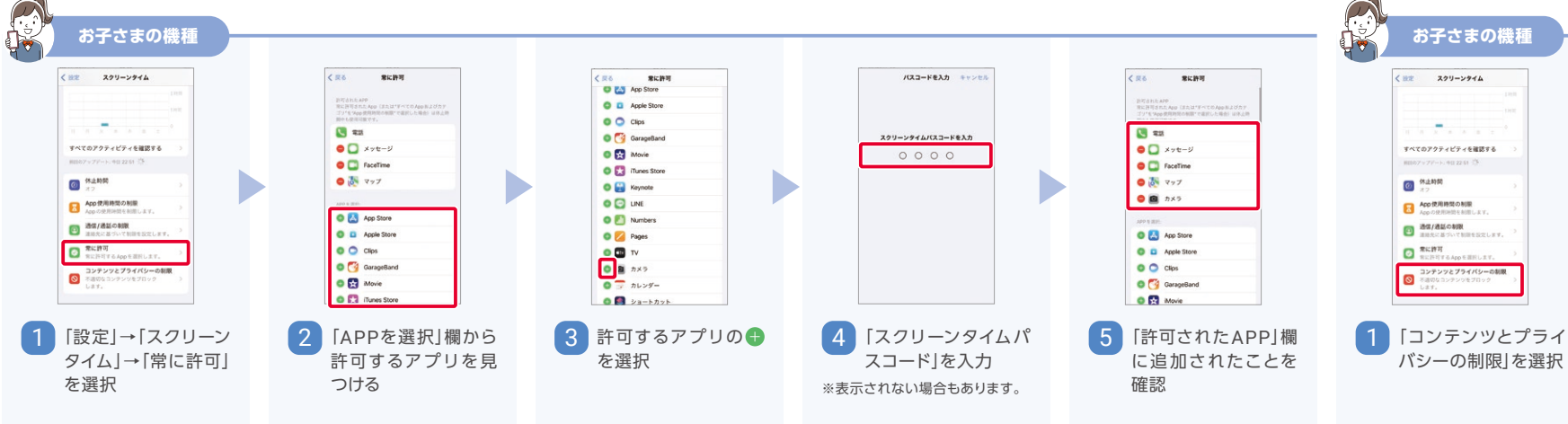

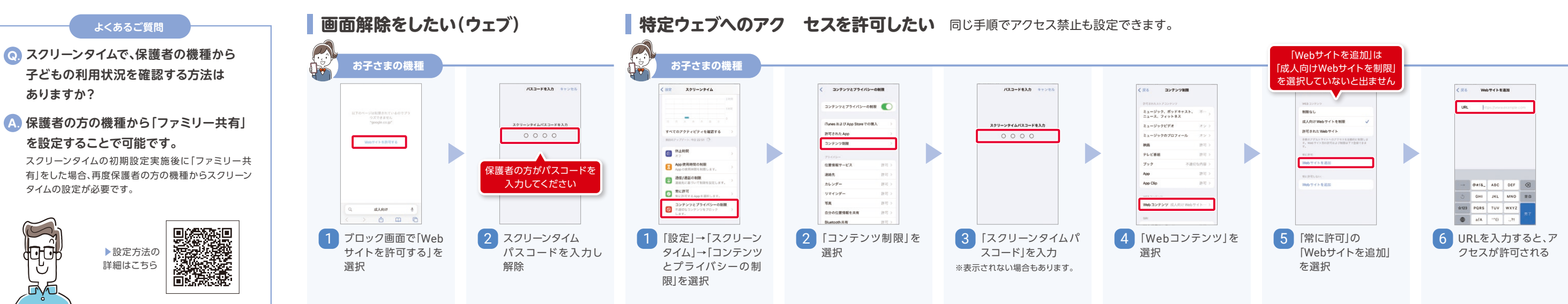

※画像はiOS 16.0の画面を例としています。iOSバージョンによって、表示や手順が異なる場合があります。

. .0

\*\*\*\*

22 00

5 「開始」または「終了」

から時間を選択

に設定」を選択

C

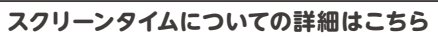

スクリーンタイムサポートページ https://support.apple.com/ja-jp/HT208982

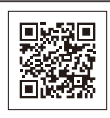

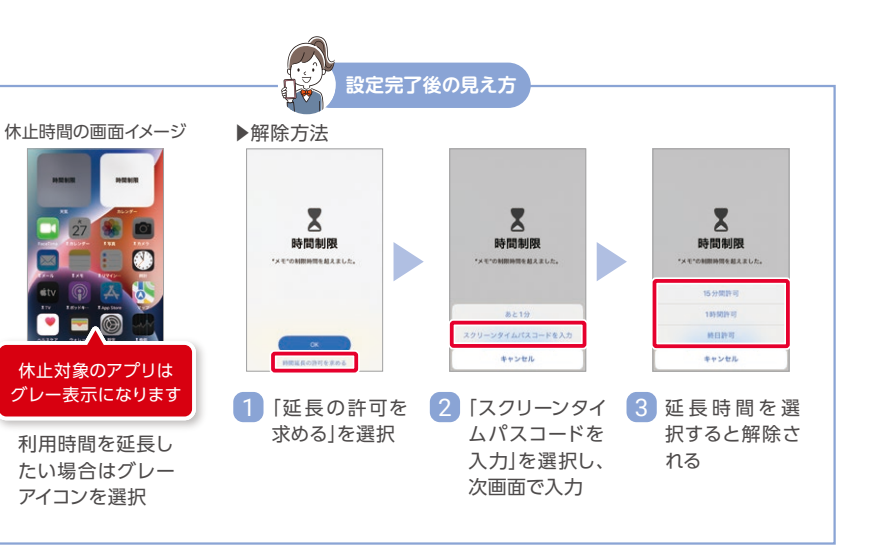

### アプリ内課金をさせない

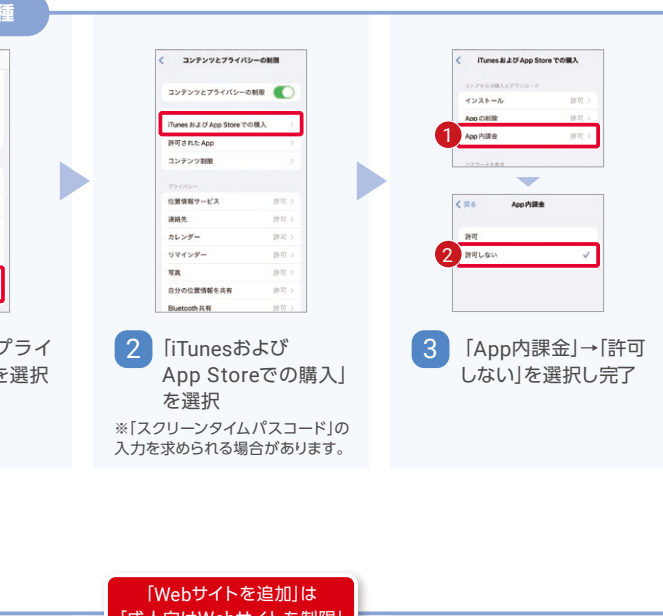